# Generali's Employee Benefits Programme GenBRAVO User Guide (App version)

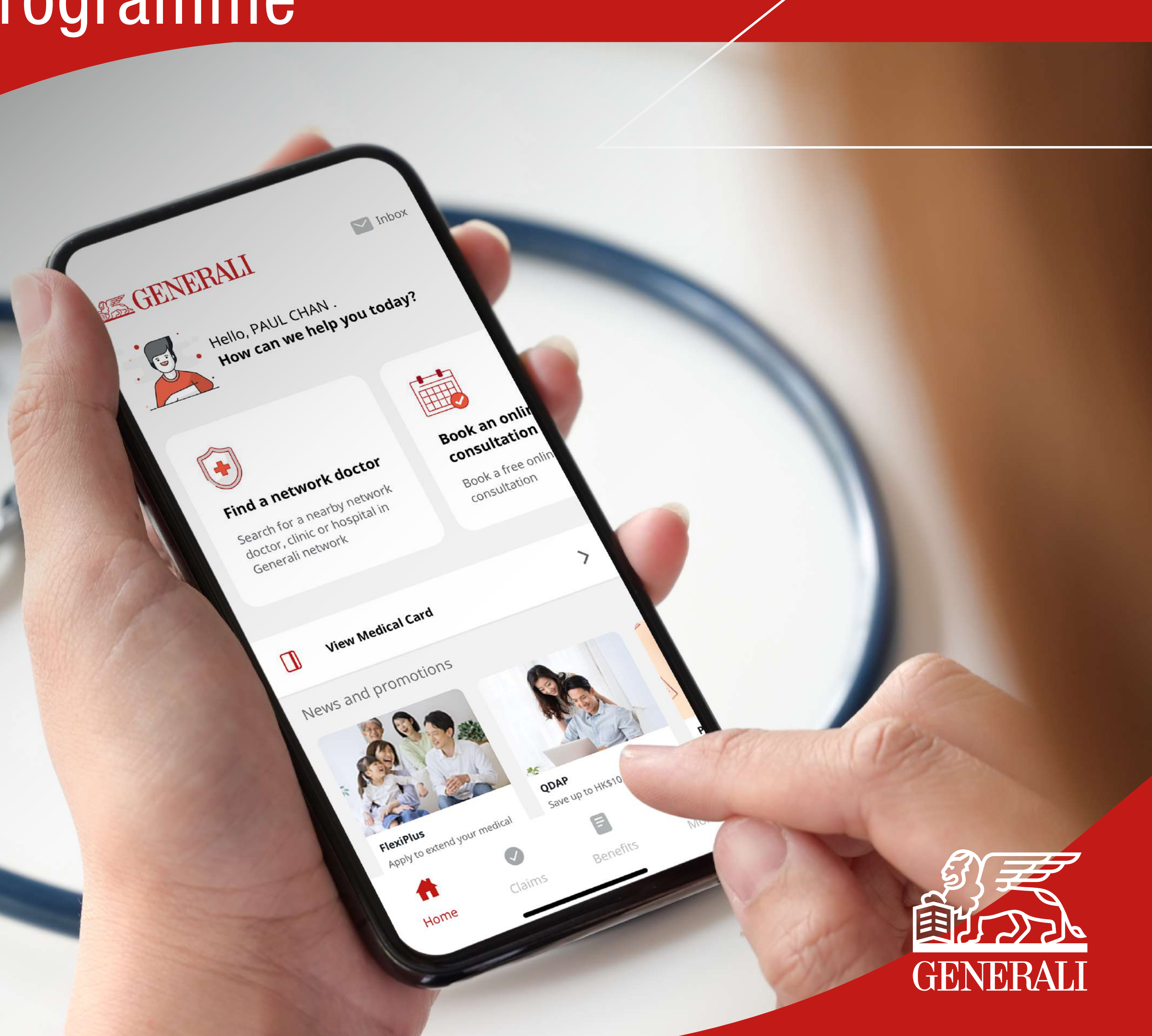

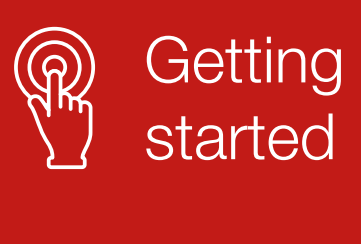

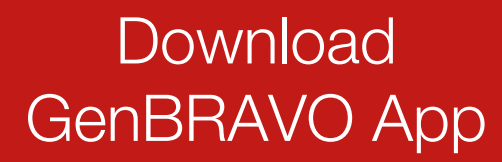

Set up your account (For new users)

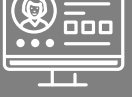

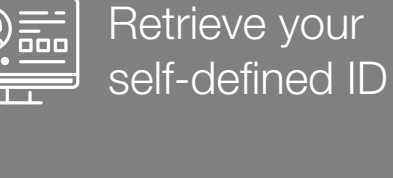

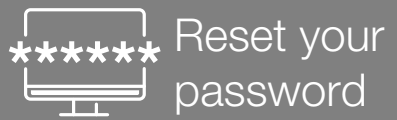

password

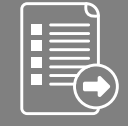

Submit claims

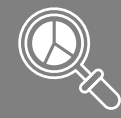

Check benefits & coverage

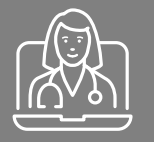

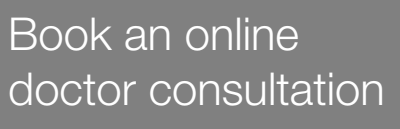

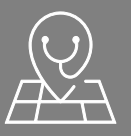

Search for a network doctor

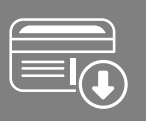

View & use medical card

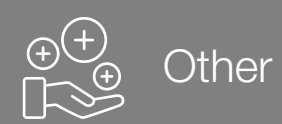

01

# **Download GenBRAVO** on App Store / Google Play

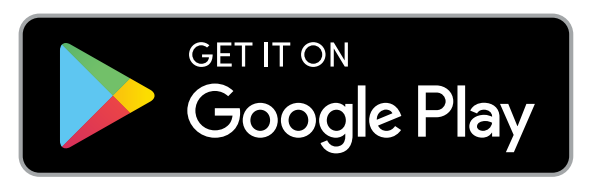

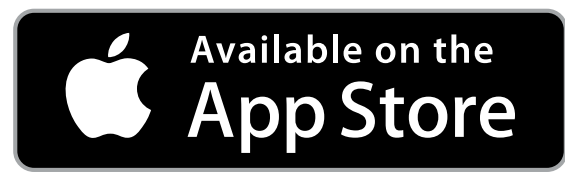

## Android

Apple

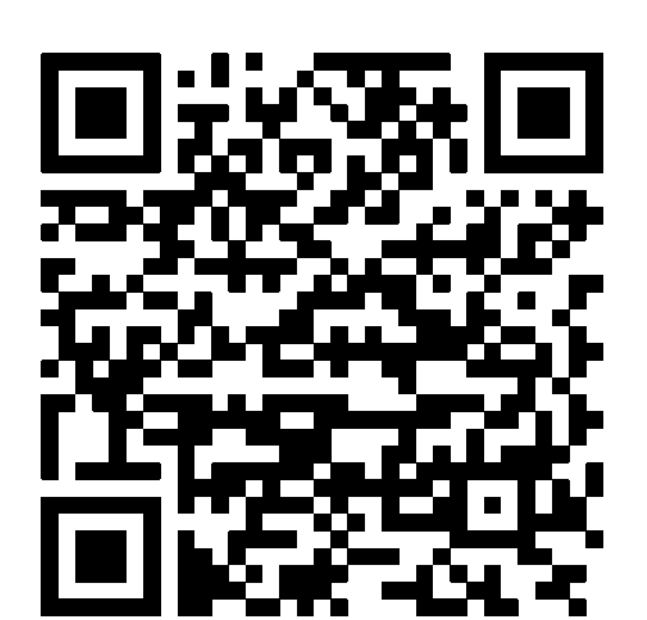

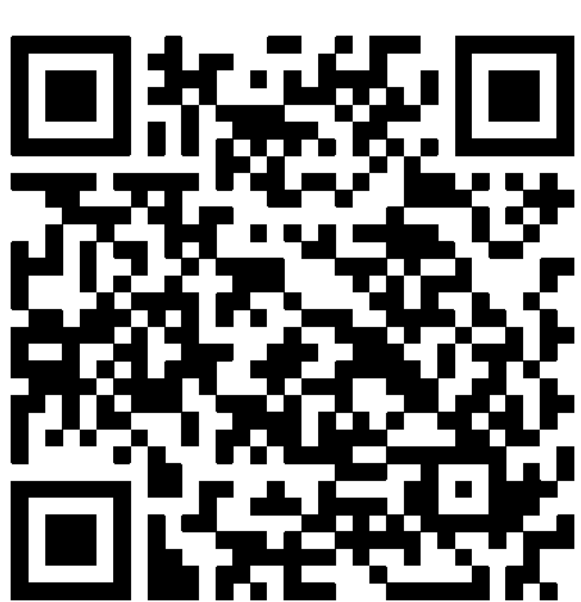

Create your self-defined ID for first time login (For existing We Care users)

Set up spouse's account

Follow the on-screen instructions 02 to start the registration process

> Supported mobile OS iOS 13 or higher, Android 8 or higher

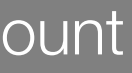

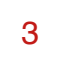

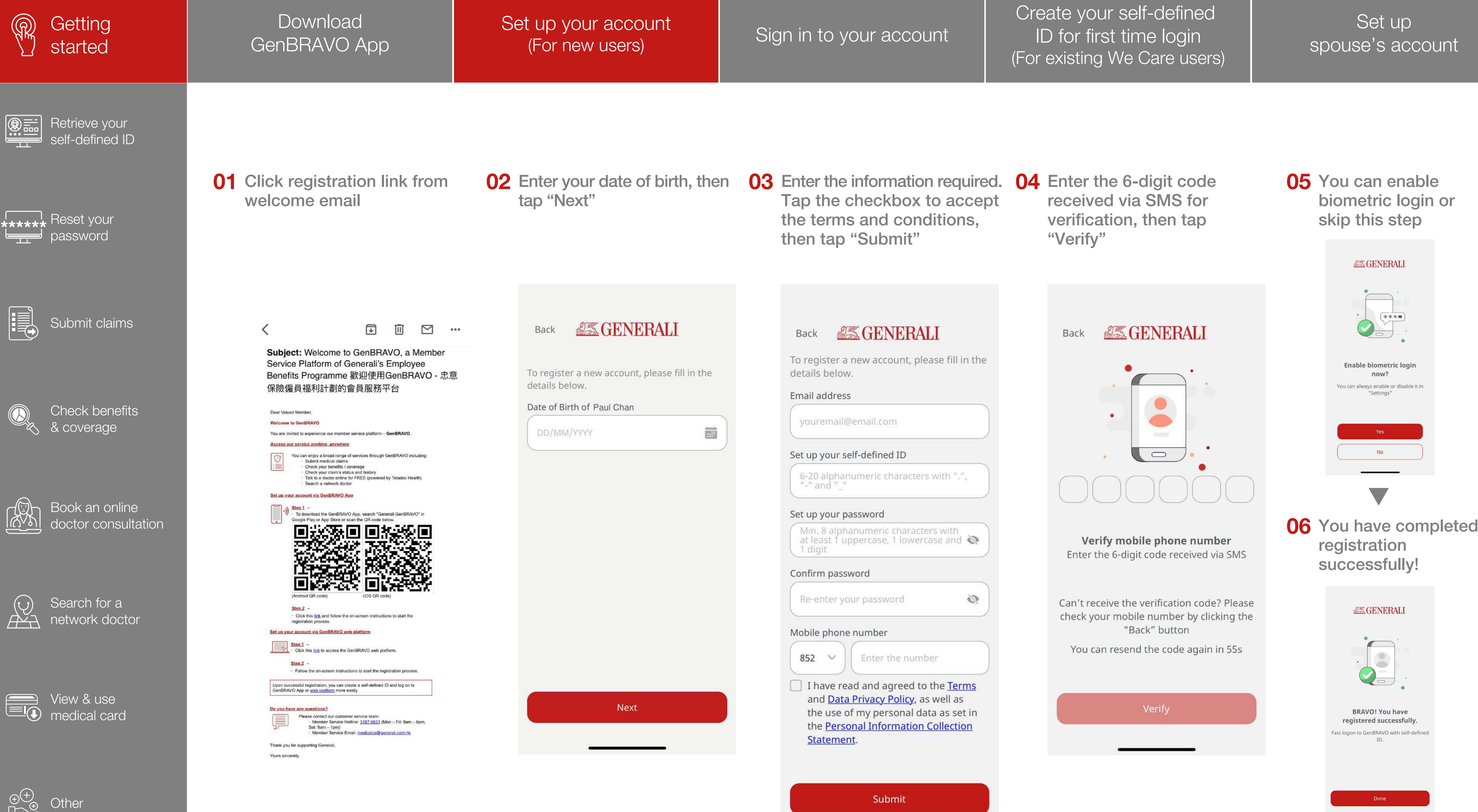

Set up spouse's account

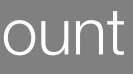

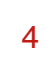

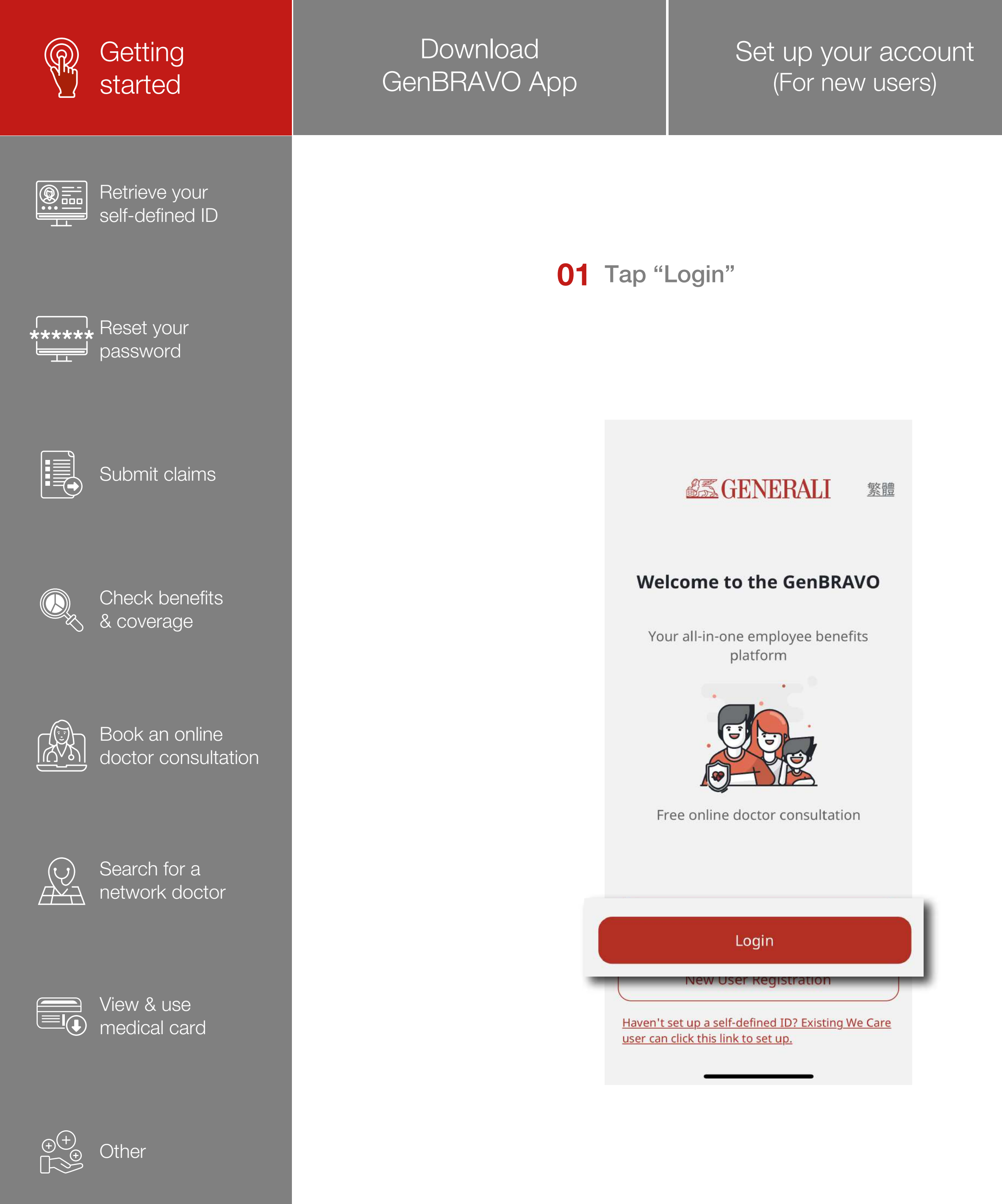

Create your self-defined ID for first time login (For existing We Care users)

Set up spouse's account

**02** Enter your self-defined ID and password, then tap "Login" If you are not sure about your self-defined ID or password, please refer to P.9 and P.10

| Back                                          |  |
|-----------------------------------------------|--|
| Self-defined ID                               |  |
| Enter your self-defined ID                    |  |
| Password                                      |  |
| Enter your password                           |  |
| Forgot your self-defined ID?                  |  |
| Forgot your password?                         |  |
|                                               |  |
|                                               |  |
|                                               |  |
|                                               |  |
| Log on GenBRAVO with biometric authentication |  |
| Login                                         |  |
|                                               |  |

**03** The home screen will be shown after successful login

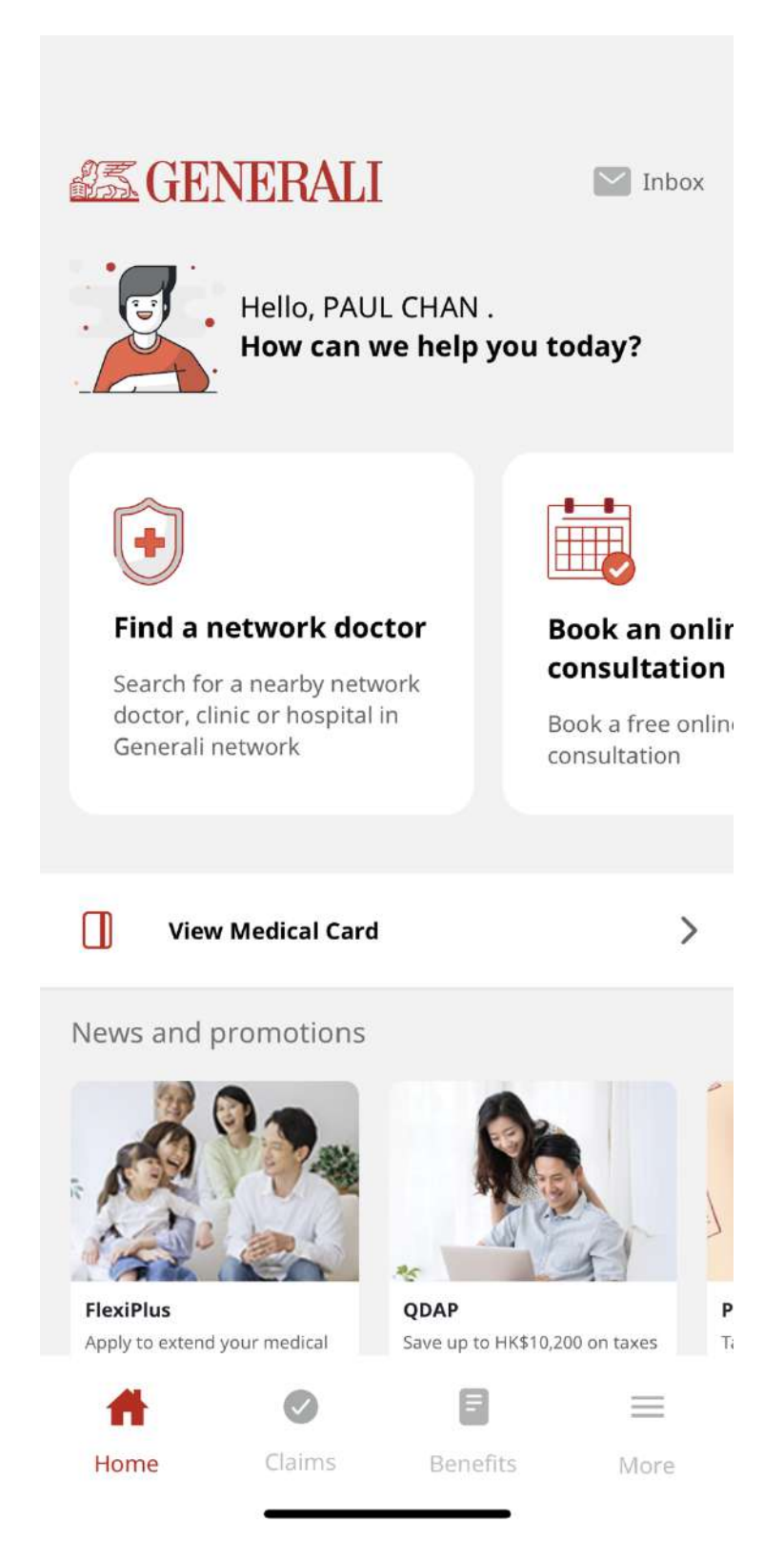

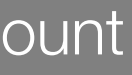

5

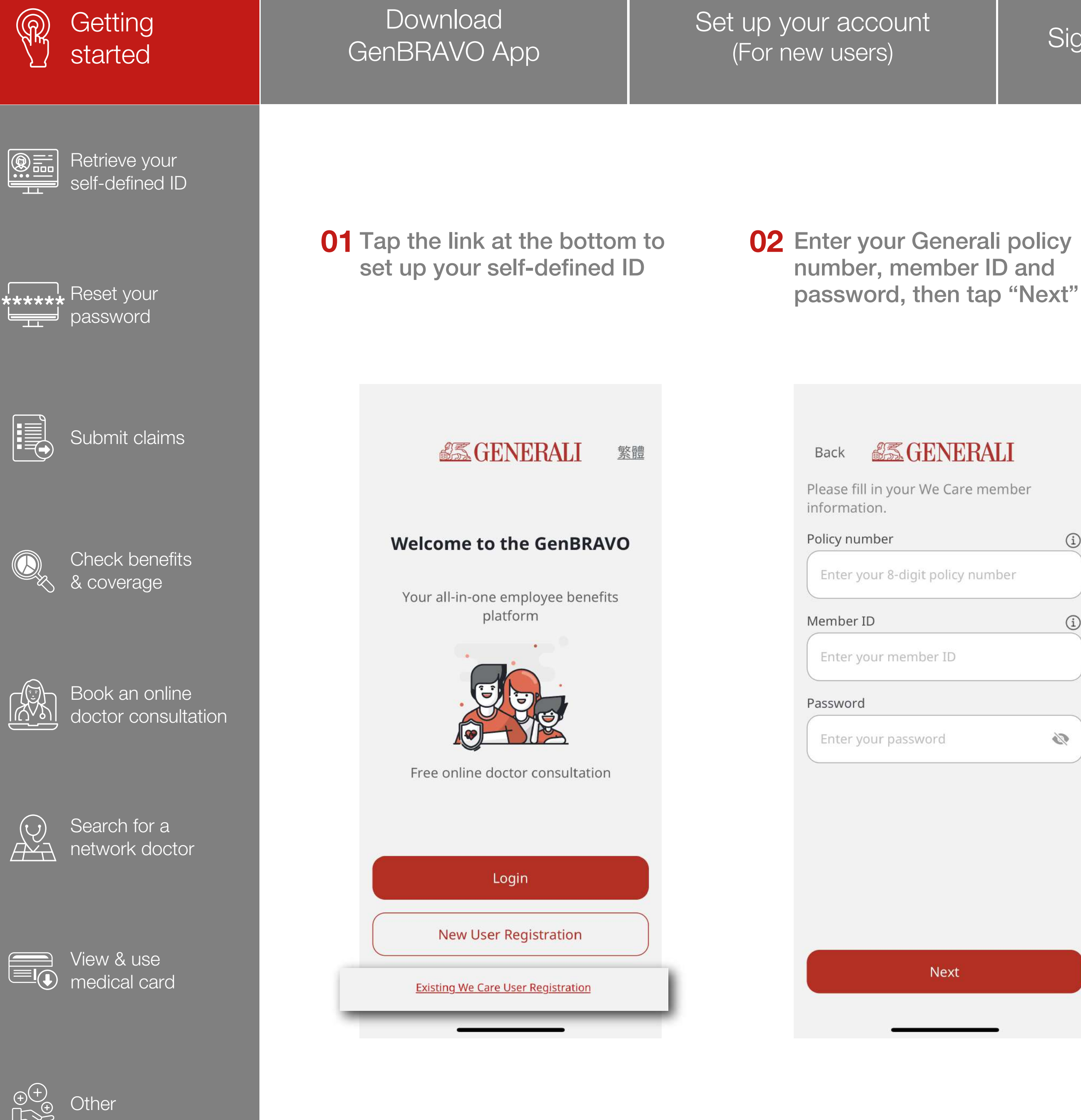

## Sign in to your account

Create your self-defined ID for first time login (For existing We Care users)

Set up spouse's account

| ٢A |   |
|----|---|
| -  | - |

í

i

S.

| number |  |
|--------|--|
|        |  |
|        |  |
|        |  |
|        |  |
|        |  |
|        |  |

**03** Create your self-defined ID. Tap the checkbox to accept the terms and conditions, then tap "Submit"

**04** You have completed registration successfully!

| Back           | <b>ASGENE</b> | BALI     |
|----------------|---------------|----------|
| T. T. T. T. L. |               | ILU ILII |

Please fill in the details below to complete registration.

Set up your self-defined ID

Generali123id

I have read and agreed to the <u>Terms</u> and Data Privacy Policy, as well as the use of my personal data as set in the Personal Information Collection Statement.

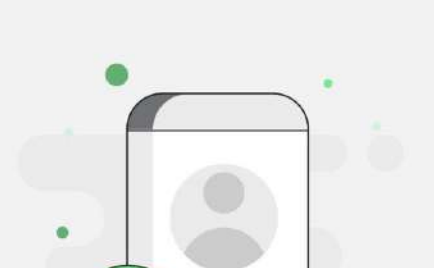

 $\bigcirc$ 

**GENERALI** 

### **BRAVO!** You have registered successfully.

Fast logon to GenBRAVO with self-defined ID.

| CIL | h | m | 14- |  |
|-----|---|---|-----|--|
| Su  | υ | ш | ιL  |  |

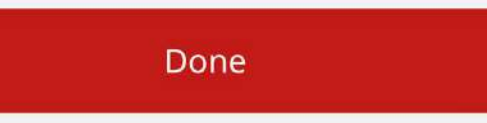

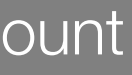

6

This user guide is issued by Generali Life (Hong Kong) Limited & Assicurazioni Generali S.p.A. - Hong Kong Branch

## **Contact Us**

21/F, 1111 King's Road, Taikoo Shing, Hong Kong

**T** +852 3187 6831

E medicalcs@generali.com.hk

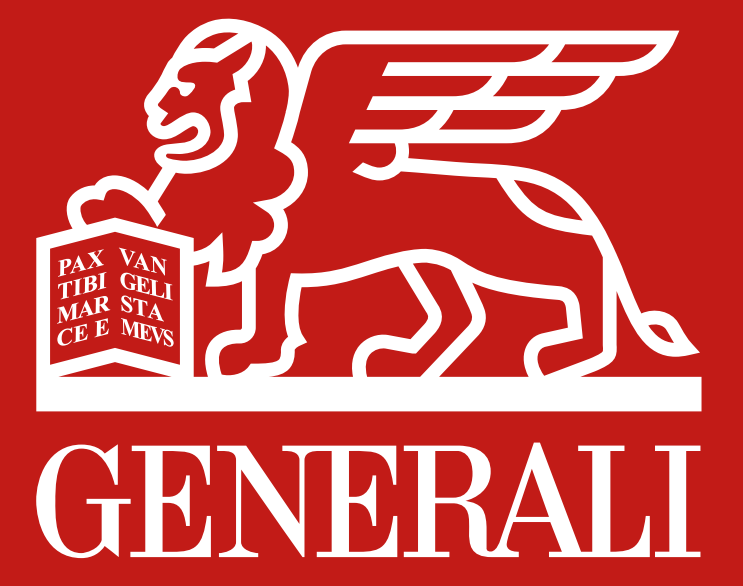

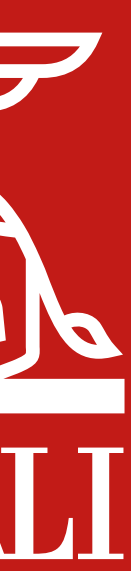